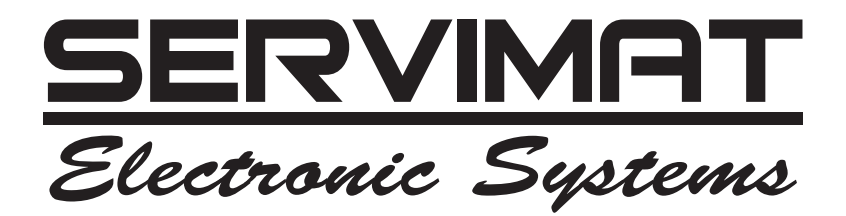

# Adaptateur Numérique Terrestre

# Modèle TNT60HD

# MANUEL D'UTILISATION

# TABLE DES MATIERES

| 1. CARACTERISTIQUES GENERALES                                       | 2    |
|---------------------------------------------------------------------|------|
| 2. PRÉCAUTIONS DE SÉCURITÉ                                          | 3    |
| 3. PREPARATION                                                      | 4    |
| 3.1. TELECOMMANDE                                                   | 4    |
| 3.2. BRANCHEMENTS                                                   | 5    |
| 3.2.1. BRANCHEMENT AU TELEVISEUR                                    | 5    |
| 3.2.2. BRANCHEMENT A UN MAGNETOSCOPE OU UN CAMESCOPE OU A UNE SOURC | Έ    |
|                                                                     | 5    |
| 323 MISE EN MARCHE                                                  | 6    |
| 3.2.4 PRISES                                                        | 6    |
| 4. FONCTIONS DE LA TELECOMMANDE                                     | 7    |
| 4.1. DESCRIPTIF DE LA TELECOMMANDE                                  | 7    |
| INTERFACE DU MENU                                                   | 9    |
| PREMIERE INSTALLATION                                               | 9    |
| MENU PRINCIPAL                                                      | 10   |
| 5 LISTE DES CHAINES                                                 | 10   |
| 5.1 NAVIGATION DANS LA LISTE COMPLETE DES CHAINES                   | 11   |
| 5.2 DEPLACEMENT DES CHAINES DANS LA LISTE                           | 11   |
| 5.3 EFEACEMENT D'UNE CHAINE NON SOUHAITEE                           | 11   |
| 5.4 CHANGEMENT DUI NOM DES CHAINES                                  | 11   |
| 5.5 A IOLITER DES VERROUILLAGES À DES CHAINES                       | 11   |
|                                                                     | 11   |
| 6 CLIDE DE PROCRAMME ELECTRONICI E (EDC HERDOMADAIRE)               | 12   |
| 7 MINITEDES                                                         | 12   |
|                                                                     | 13   |
|                                                                     | 12   |
| 8.1.1 TVDE DE TV/                                                   | 13   |
|                                                                     | 11   |
|                                                                     | 11   |
|                                                                     | 14   |
|                                                                     | 14   |
|                                                                     | . 14 |
|                                                                     | 14   |
|                                                                     | 14   |
| 0.1.0. IVIISE A JOUR FIERIZIENNE (UAD)                              | . 15 |
|                                                                     | . 10 |
|                                                                     | 15   |
|                                                                     | . 15 |
|                                                                     | 10   |
|                                                                     | 10   |
|                                                                     | . 10 |
|                                                                     | . 17 |
|                                                                     | . 17 |
|                                                                     | . 17 |
| 0.3.3. PREMIERE INSTALLATION                                        | . 17 |
|                                                                     | . 10 |
| IU. MIDE A NIVEAU DU LUGIUIEL A TRAVERO L'UOB                       | .20  |
|                                                                     | .21  |
| 12. NAVIGATION DANS LES CHAINES                                     | . 22 |
| 13. CUNTRULE DU VULUME                                              | . 22 |
|                                                                     | .23  |
| 15. SPECIFICATIONS TECHNIQUES                                       | . 24 |

#### **1. CARACTERISTIQUES GENERALES**

Télétexte DVB et VBI

Capacité de 200 Chaînes

Affichage des menus à l'écran en : anglais, allemand, français, espagnol, italien, finnois, suédois, danois, norvégien, slovène.

Informations relatives aux événements hebdomadaires du DVB (EPG hebdomadaire) Câble péritel télé (avec prise en charge RGB et CVBS)

Sortie HDMI

Résolution du format : 1080i, 720p, 576p Enregistrement de la dernière chaîne regardée Recherche automatique de toutes les chaînes 5 minuteries utilisables soit en mode enregistrement, soit en mode endormissement Fonction Minuterie (minuterie TV) programmable par EPG

Listes préférées

Options de contrôle parental à différents niveaux

Verrouillage de chaîne (protection par mot de passe)

Verrouillage de menu / de configuration (protection par mot de passe) RECEPTION :

DVB-T compatible

Gamme de fréquence d'entrée : Largeur de bande VHFIII de 7MHz, 174-230 MHz

Largeur de bande UHFIV et UHFV de 8MHz, 470-862 MHz

Niveau de signal d'entrée : min: -79 dBm max: -15 dBm Prise en charge des modulations 16-, 64-QAM. Puissance de signal variable et curseur qualité pour le réglage d'antenne Options de recherche manuelle et automatique VIDEO et OSD : Vidéo : MP @ ML, PAL, 4:3/16:9 MPEG-4 AVC/H.264 HP@L4 Video Decoder Format d'écran : Letterbox 14:9. Letterbox 16:9 et center cut out. Couleur OSD 8 bits, 720x576 pixels Sortie décodeur et vidéo · PAL Audio : MPEG-1 laver I / II. MPEG-2 laver II, MPEG-2 AAC, MPEG-4 AAC Décodeur audio multi-format Prise en charge audio de plusieurs langues (jusqu'à 10) Coupure du son et contrôle du volume RESSOURCES SYSTEME ST40 32 bit superscalar RISC CPU @ 266 MHz Mémoire RAM de 4 / 32 Mo Mémoire flash de 8 Mo

NOTE: la conception et les caractéristiques peuvent être modifiées sans avis préalable.

# 2. PRÉCAUTIONS DE SÉCURITÉ

#### Source d'alimentation

L'adaptateur ne doit être raccordé qu'à une prise de 220-240 V AC 50-60Hz Hz. Veuillez ne pas ouvrir le capot par vous-même. La présence de haute tension dans l'appareil peut mettre votre vie en danger. Veuillez contacter votre agent de service local pour toute aide ou conseil. Les réparations doivent uniquement être effectuées par un technicien qualifié.

 L'appareil n'est pas débranché de la source d'alimentation AC (secteur) tant qu'il est encore branché à la prise murale, même si l'appareil luimême a été éteint.

 Si vous ne comptez pas utiliser l'appareil durant une longue période, mettez le hors tension en le débranchant de la prise de courant, et débranchez l'antenne

#### Cordon d'alimentation

Ne placez pas l'appareil, ni un meuble, etc. sur le cordon d'alimentation (branchement secteur) et évitez qu'il se retrouve coincé. Tenez le cordon d'alimentation par la fiche. Ne débranchez pas la prise en tirant sur le cordon et ne touchez jamais le cordon d'alimentation avec vos mains si celles-ci sont mouillées, car cela pourrait causer un courtcircuit ou une commotion électrique. Ne nouez jamais le cordon et ne l'attachez pas à d'autres cordons. Les cordons d'alimentation doivent être placés de telle manière que l'on ne puisse pas marcher dessus. Un cordon de raccordement endommagé peut être la cause d'un incendie ou d'une commotion électrique. Vérifiez de temps en temps l'état du cordon d'alimentation. S'il est endommagé, demandez de l'aide au service de dépannage le plus proche. Si le cordon de raccordement doit être remplacé, ceci ne doit être effectué que par un service de dépannage qualifié.

#### Choix de l'Emplacement:

 Veuillez ne pas placer l'appareil dans un endroit exposé la lumière directe du soleil, trop poussiéreux, ou exposé à des chocs mécaniques ou près de sources de chaleur.

• Posez l'appareil sur une base solide et fiable. Ne placez pas l'appareil sur une surface souple, par exemple un tapis, car ceci pourrait bloquer les trous de ventilation se trouvant à la base.

 Evitez les endroits tels que les pièces très humides, puisque la condensation, qui se produit par exemple dans une cuisine, pourrait provoquer un dysfonctionnement ou endommager l'appareil.

 Le chauffage ou d'autres radiations thermiques placés sous l'appareil peuvent également être à l'origine d'un dysfonctionnement ou endommager l'appareil.

L'air chaud qui se dégage de l'appareil en fonctionnement doit être chassé par une aération

suffisante. Veuillez ne pas installer l'appareil dans un lieu clos, ni le recouvrir.

• Evitez tout contact de l'appareil avec l'eau ou l'humidité Ne pas utiliser l'appareil près d'une baignoire ou d'une piscine.

 Veiller à une bonne circulation de l'air. Placez l'appareil dans un endroit bien ventilé afin d'éviter l'accumulation de chaleur dans l'appareil.

 Au cas où un objet solide ou liquide tomberait dans l'appareil, débranchez celui-ci et faites-le réviser par un personnel qualifié avant de vous en servir à nouveau.

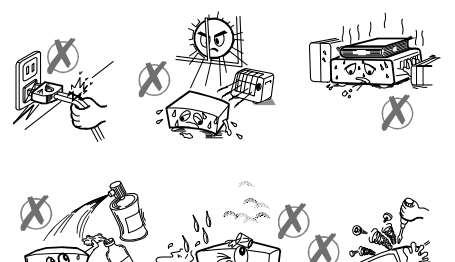

L'appareil doit être protégé contre les gouttes et les éclaboussures; aucun objet contenant du liquide, par exemple un vase, ne doit être posé dessus.

La prise secteur sert à débrancher l'appareil et celui-ci doit facilement rester en état de marche.

#### ATTENTION

Les piles ne doivent pas être exposées à une chaleur excessive telle que celle du soleil, du feu ou autre.

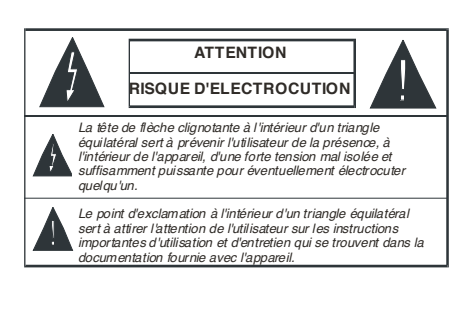

# PANNEAU AVANT

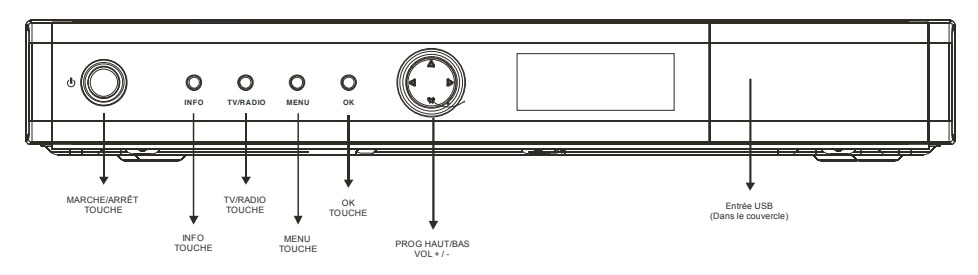

# PANNEAU ARRIERE

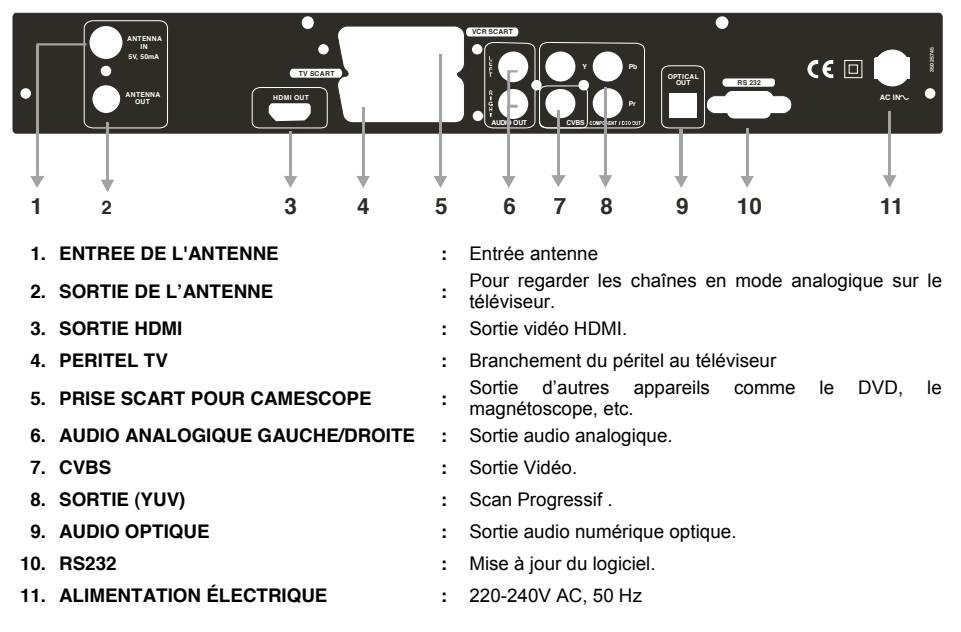

#### 3. PREPARATION

#### 3.1. TELECOMMANDE

Ouvrez tout d'abord le couvercle de piles sous la télécommande. Placez les deux piles de 1,5 Volt (RO3/AAA) suivant les signes (+/-) marqués à l'intérieur du logement de piles, puis refermez-le. Pour utiliser la télécommande, orientez-la vers l'avant du récepteur. Si la télécommande ne répond pas ou si la fonction sélectionnée est inopérante, c'est probablement parce que les piles sont usagées ; remplacez-les dès que possible. Veuillez n'utiliser que des piles qui ne risquent pas de connaître des fuites. Mieux vaut enlever les piles de la télécommande si vous devez rester longtemps sans vous en servir.

# 3.2. BRANCHEMENTS

# 3.2.1. BRANCHEMENT AU TELEVISEUR

Vous pouvez raccorder votre adaptateur TNT de 2 façons :

1ere option :

Branchez la prise péritel en utilisant le câble péritel brancher d'un coté à la prise TV de votre adaptateur et de l'autre à la prise péritel de votre téléviseur dans ce cas de figure vous pouvez selectionner la sortie vidéo "CVBS" ou "RGB" en actionnant la touche "MENU" et en suite "sortie vidéo"

2eme option:

Branchez un cable HDMI relié d'un coté à votre adaptateur et de l'autre à votre téléviseur vous pouvez sélection la définition "HDMI" en actionnant la touche "MENU" et en suite "résolution HDMI".

# 3.2.2. BRANCHEMENT A UN MAGNETOSCOPE OU UN CAMESCOPE OU A UNE

# SOURCE EXTERNE AUDIO/VIDEO

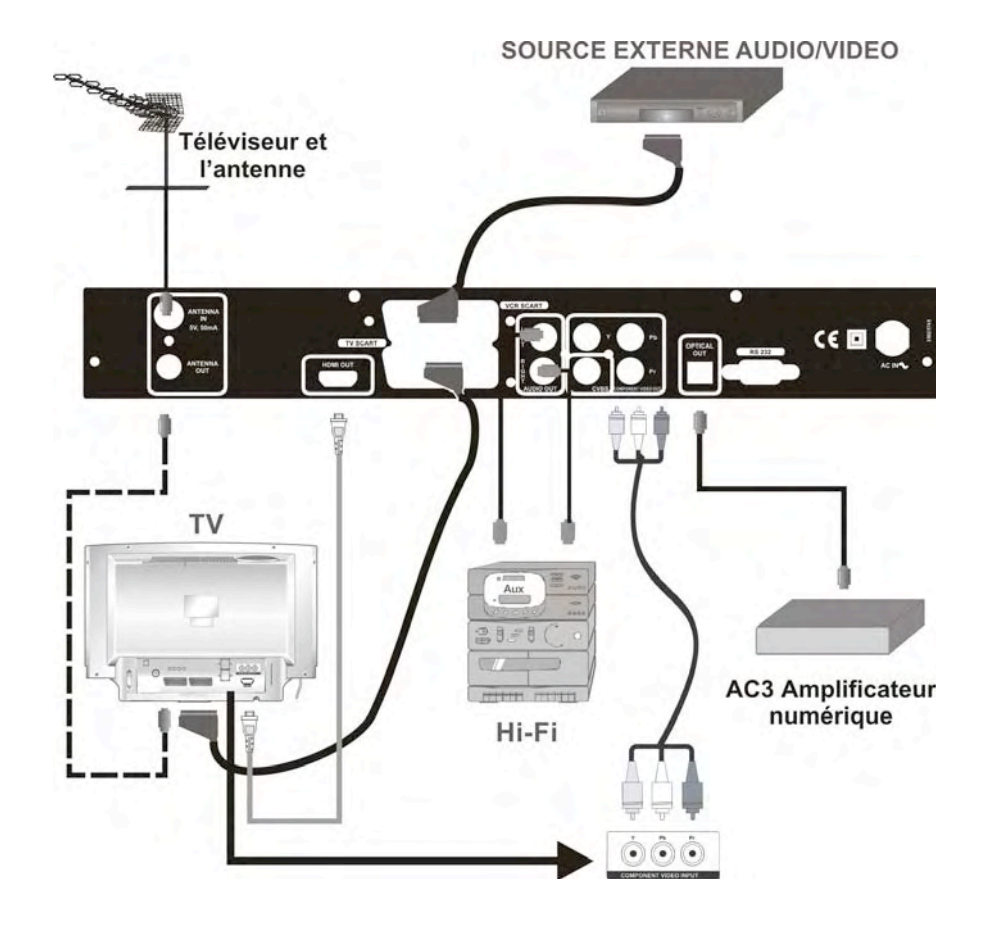

1) Raccordez une extrémité du cable Péritel à la prise TV de votre adaptateur et l'autre extrémité à la prise Péritel de votre téléviseur.

2) Raccordez une extrémité du câble Péritel à votre adaptateur prise "VCR SCART" et l'autre bout à votre enregistreur ou votre source externe Audio/Vidéo.

### 3.2.3. MISE EN MARCHE

Assurez-vous que tous les branchements de câble sont corrects. Une fois le cordon d'alimentation principal du boîtier décodeur branché sur la source d'alimentation principale, un voyant rouge s'allume sur le panneau avant (Mode de veille). Au moment où l'adaptateur TNT est allumé, veuillez patienter 7 secondes avant de mettre le récepteur en marche dans la mesure où le démarrage du logiciel peut prendre un certain temps. Puis, vous pouvez allumer votre recepteur TNT en appuyant sur le bouton **Veille** de télécommande. Vous allez vous rendre compte que la lumière rouge sur le panneau avant passera au vert (mode de mise en marche).

# 3.2.4. PRISES

- PERITEL TV
- PRISE SCART (Péritel) SOURCE EXTERNE AUDIO/VIDEO
- Deux connecteurs IEC: ANT IN est réservé à l'entrée de l'antenne, et ANT OUT à la sortie des signaux numériques ou analogiques.
- Sortie HDMI
- Sortie vidéo CVBS
- Sortie audio analogique (gauche/droite)
- Sortie (YUV) (Scan progressif)
- Sortie audio optique (Sortie audio numérique)
- RS232 (mise à jour du logiciel)

# 4. FONCTIONS DE LA TELECOMMANDE

# 4.1. DESCRIPTIF DE LA TELECOMMANDE

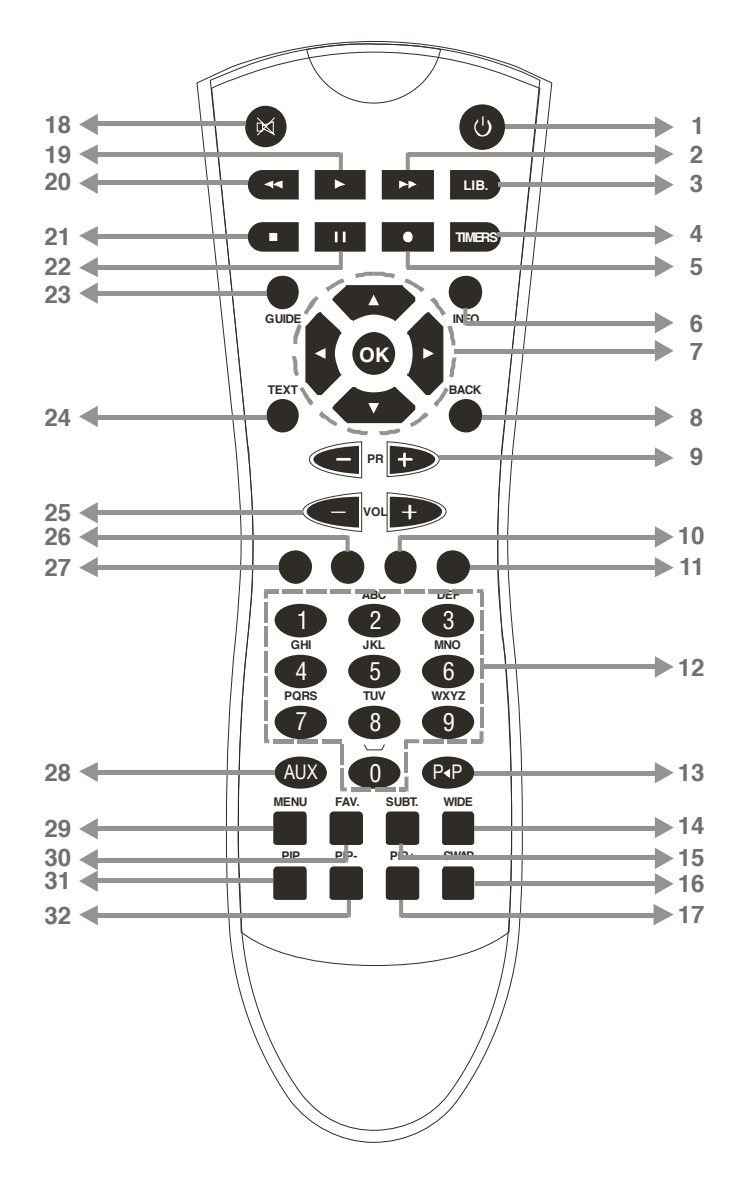

7

| TOUCHE                          | FONCTION                                                                                   |
|---------------------------------|--------------------------------------------------------------------------------------------|
| 1. Veille                       | Marche / Veille                                                                            |
| 2. (Facultatif)                 | Lecture avant                                                                              |
| 3. LIB.                         | Menu du navigateur média                                                                   |
| 4. Minuteries                   | Configuration Minuterie                                                                    |
| 5. 💶 (Facultatif)               | Enregistrement                                                                             |
| 6. Info                         | Barre d'informations                                                                       |
| 7. Touches directionnelles / OK | Navigation / Accès à la liste des chaînes                                                  |
| 8. Retour / Quitter             | Quitter                                                                                    |
| 9. P+ / P-                      | Chaîne précédente / Chaîne suivante                                                        |
| 10. Jaune                       | Fonction Télétexte / Sélection du mode Audio                                               |
| 11. Bleu                        | Fonction Télétexte / Modifier la langue                                                    |
| 12. Boutons numériques          | Touches numériques                                                                         |
| 13. P P                         | Change de chaînes (avec la dernière chaîne regardée)                                       |
| 14. Wide                        | Mode du rapport d'aspect du téléviseur                                                     |
| 15. Sous-titres                 | Affiche / Masque les sous-titres                                                           |
| 16. Permutation                 | Change la résolution HDMI                                                                  |
| 17. PIP + (Facultatif)          | Fenêtre PIP de la chaîne précédente                                                        |
| 18. Sourdine                    | Muet                                                                                       |
| 19.                             | Utilisée dans le menu « Navigateur Média »                                                 |
| 20. (Facultatif)                | Recherche vers l'arrière                                                                   |
| 21.                             | Utilisée dans le menu « Navigateur Média »                                                 |
| 22. (Facultatif)                | Pause / Programmer                                                                         |
| 23. Guide                       | Guide électronique de programme                                                            |
| 24. Texte                       | Afficher le télétexte                                                                      |
| 25. V+ / V -                    | VOLUME SUIVANT/PRÉCÉDENT                                                                   |
| 26. Vert                        | Fonction Télétexte (utilisée également dans le menu « Navigateur<br>Média »)               |
| 27. Rouge                       | Fonction Télétexte (utilisée également dans le menu « Navigateur Média »)                  |
| 28. Aux                         | Bascule entre le téléviseur et la sortie à partir de tout équipement branché au scart AUX. |
| 29. Menu                        | Entrer dans le menu / Quitter le menu                                                      |
| 30. Fav                         | Liste de chaînes préférées                                                                 |
| 31. PIP (Facultatif)            | Afficher / Masquer la fenêtre PIP                                                          |
| 32. PIP- (Facultatif)           | Chaîne précédente dans la fenêtre PIP                                                      |

**REMARQUE :** Les touches fonctionnent uniquement avec les modèles dotés d'un HDD.

### **INTERFACE DU MENU**

#### PREMIERE INSTALLATION

Lorsque vous mettez le boîtier en marche à partir du mode de veille et qu'aucune chaîne n'est mémorisée, la fenêtre de menu Première Installation s'affiche. Dans la première fenêtre, le menu langue est demandé.

| Welcome please select your language!     | English   |
|------------------------------------------|-----------|
| Wählen Sie bitte Ihre Sprache aus!       | Deutsch   |
| Bienvenue I Veuillez choisir une langue. | Français  |
| Bienvenido, seleccione un idioma         | Español   |
| Selezionare la lingua!                   | Italiano  |
| Tervetuloa, valitse kielesi!             | Suomi     |
| Välkommen, välj ditt språk!              | Svenska   |
| Velkommen, vælg venligst et sprog!       | Dansk     |
| Velkommen, velg ditt språk!              | Norsk     |
| Dobrodoli, izberite va jezikl            | Slovenski |
|                                          |           |

On vous demande ensuite de choisir le pays où vous vous trouvez.

| Installation initiale                                           |   |        |  |
|-----------------------------------------------------------------|---|--------|--|
| Bienvenue!<br>Diagonal choisir votre pays<br>Diagonal continuer | < | France |  |

Après avoir choisi le pays, vous devez régler le type de téléviseur dans la fenêtre suivante.

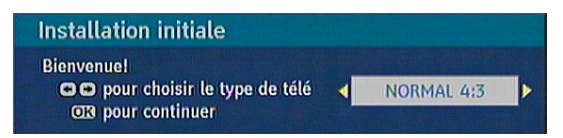

Le menu suivant vous demande de choisir la résolution HDMI. Si vous avez seulement l'intention d'utiliser la sortie Scart (Péritel), appuyez simplement OK et continuez le processus de recherche.

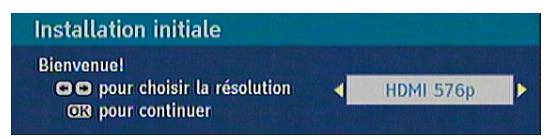

A l'aide de la touche [GAUCHE] ou [DROITE] de la télécommande, vous pouvez sélectionner 576p, 720p ou encore 1080i. Veuillez vérifier les résolutions HDMI prises par votre téléviseur et sélectionnez la plus appropriée dans ce menu. Ensuite, réglez l'alimentation de l'antenne ;

| Installation initiale |   |            |       |
|-----------------------|---|------------|-------|
| Bienvenuel            | < | Désactiver |       |
| OB pour continuer     |   | Desac      | liver |

Ensuite, le message « Voulez-vous démarrer la recherche automatique de chaînes ? » s'affiche. Vous pouvez lancer la recherche automatique en sélectionnant "Oui". Le boîtier trouve automatiquement les chaînes et les mémorise pour vous.

| automatique | de chaîne | s? |  |
|-------------|-----------|----|--|
|             | 0.1       |    |  |

#### MENU PRINCIPAL

Pour accéder au menu principal, appuyez sur la touche MENU. Les options du menu principal sont :

- 1.) Liste des chaînes
- 2.) Guide de programme
- 3.) Minuteries
- 4.) Réglages
- 5.) Navigation média

| Menu                 |
|----------------------|
| Liste des chaînes    |
| Guide des programmes |
| Minuteries           |
| Réglages             |
| Navigation média     |

# 5. LISTE DES CHAINES

Ce menu permet d'effectuer les opérations suivantes:

- 1. Navigation dans la liste complète des chaînes
- 2. Déplacer des chaînes
- 3. Effacement des chaînes non souhaitées
- 4. Renommer les chaînes
- 5. Ajout des codes de verrouillage à des chaînes
- 6. Définition de la liste de préférences

La table des chaînes est l'emplacement à partir duquel les chaînes sont gérées.

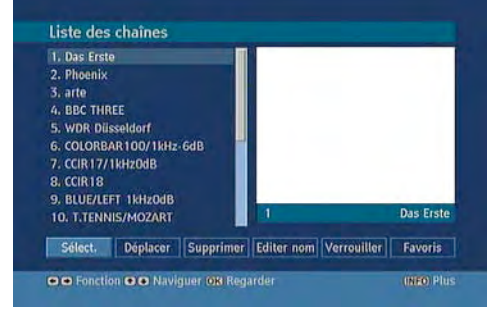

# 5.1. NAVIGATION DANS LA LISTE COMPLETE DES CHAINES

Dans la table des chaînes, les touches « / » servent à sélectionner la chaîne précédente ou suivante et les touches ROUGE / VERTE à passer à la page précédente ou suivante. Pour regarder une chaîne précise, sélectionnez-la à l'aide de la touche ROUGE / VERT, puis appuyez sur OK. Le nom et le numéro de la chaîne sélectionnée s'affichent dans le coin inférieur de l'écran. Si la chaîne sélectionnée est protégée par un mot de passe, un menu s'affiche. Si vous avez saisi le bon code, vous pouvez regarder la chaîne. Vous pouvez également sélectionner une autre chaîne en utilisant les touches « / ». La barre de défilement au milieu de l'écran montre l'emplacement relatif des chaînes actuellement visualisées par rapport à l'ensemble de la liste.

### 5.2. DEPLACEMENT DES CHAINES DANS LA LISTE

Vous pouvez réorganiser la liste en déplaçant les chaînes, une par une, vers leur nouvel emplacement. Pour ce faire, la touche "Déplacer" doit être sélectionnée en appuyant sur les touches "/". A l'aide des touches numériques, sélectionnez le programme à déplacer et appuyez sur le bouton OK pour confirmer. Ensuite, utilisez les touches numériques une nouvelle fois pour déplacer la chaîne sélectionnée en direction du numéro voulu.

#### 5.3. EFFACEMENT D'UNE CHAINE NON SOUHAITEE

Pour supprimer une chaîne, sélectionnez-la à l'aide de la touche " / "/ROUGE/VERT. Puis, sélectionnez "Supprimer" à l'aide de la touche " / " et pressez OK. Un message vous demande de confirmer votre choix ; si vous voulez toujours effacer la chaîne, appuyez de nouveau sur OK et la chaîne sera effacée ; si vous sélectionnez « NON», l'opération sera annulée.

# 5.4. CHANGEMENT DU NOM DES CHAINES

Pour changer le nom d'une chaîne spécifique, vous devez la mettre en surbrillance, puis sélectionner « Modifier le nom » et enfin appuyer la touche OK. En suivant cette procédure, le nom s'affiche au milieu de l'écran et le premier caractère est mis en surbrillance. En appuyant sur " / ", vous passez au caractère précédent ou suivant. " / Change le caractère en surbrillance : par exemple, le « **b** » devient un « **a** » si vous appuyez sur " " ou un « **c** » si vous appuyez sur " ". En appuyant sur les touches numériques de **0** à **9**, vous remplacez le caractère en surbrillance par les caractères marqués au-dessus du bouton; ils défilent un par un quand vous appuyez sur le bouton. En sélectionnant MENU vous annulez les modifications, et en appuyant sur OK vous enregistrez le nouveau nom.

# 5.5. AJOUTER DES VERROUILLAGES À DES CHAINES

Le verrouillage de chaîne permet aux parents de sécuriser l'accès aux chaînes grâce à des mots de passe. Pour verrouiller une chaîne, vous devez connaître le mot de passe de contrôle parental (il est réglé sur 0000 en configuration d'usine et ne peut être modifié que par **le menu de configuration**); mettez ensuite en surbrillance la chaîne à verrouiller et sélectionnez le bouton "Verrouiller"; quand vous appuyez sur OK, un message vous informe de l'application du mot de passe. Saisissez le code de contrôle parental, appuyez sur OK et l'icône de verrouillage s'affiche devant le nom de la chaîne sélectionnée. Répétez la même procédure pour annuler le verrouillage.

#### 5.6. DEFINITION DE VOS PREFERENCES

La liste des programmes permet de regrouper les programmes de manière personnalisable. Dans le menu Liste des chaînes, les programmes ne peuvent être ajoutés ou supprimés qu'à partir d'une liste des chaînes préférées.

Pour ajouter ou supprimer un programme de la liste des chaînes préférées, sélectionnez la touche "Favori" (Favourite) à l'aide des boutons : " / ".

Le sous-menu favori s'affiche. Sélectionnez ensuite le programme à ajouter / supprimer de la liste des chaînes préférées à l'aide des touches " / "; choisissez le nom de la liste des chaînes préférées (dans laquelle la liste sera ajoutée) à l'aide des boutons " / " et appuyez sur la touche OK. L'icône du programme préféré sera affiché ou supprimé de la

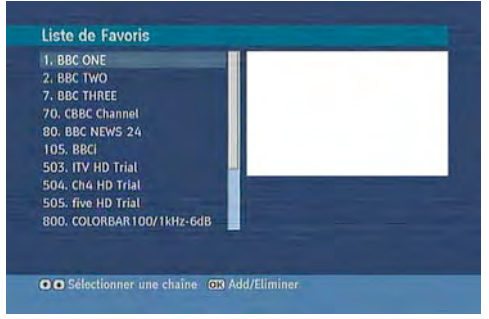

barre des programmes sélectionnés. Pour enregistrer vos paramètres, appuyez sur la touche Menu. Pour enregistrer vos paramètres, appuyez sur la touche Menu

# 6. GUIDE DE PROGRAMME ELECTRONIQUE (EPG HEBDOMADAIRE)

Le quide électronique de programme apparaît à l'écran. Ce quide permet d'obtenir des informations relatives à la chaîne, notamment des programmes hebdomadaires au moven de I'FPG hebdomadaire. Tous les programmes s'affichent. Le programme en cours est sélectionné et si vous appuvez sur le bouton Informations, vous obtiendrez de brèves informations concernant les programmes de la chaîne : nom, description courte/longue de l'événement, heure de début et de fin. En appuvant continuellement sur les touches " / " l'échelle horaire peut être modifiée. Si les chaînes ne proposent pas d'informations sur les événements, seuls les noms des chaînes et les dates sont affichés. Une barre d'informations affiche toutes les commandes disponibles présentées ci-dessous.

BOUTON ROUGE (RETRECIR) BOUTON VERT (AGRANDIR) BOUTON JAUNE (JOUR PRECEDENT) BOUTON BLEU (JOUR SUIVANT) INFOS (DETAILS) OK (OPTIONS)

**BOUTONS NUMERIQUES (SAUTER)** 

(RECHERCHER) P<P (MAINTENANT)

- Guide des programmes
   Jeu 19/08 14:...

   Jeu 19/08 14:00
   15:00
   16:00

   1. Das Erste
   2
   Phoenix
   3

   2. Phoenix
   3
   16
   16:00

   3. arte
   6
   6
   16:00

   5. WDR Düsseldorf
   6
   6
   16:00

   7. CCR17/114:Do...
   8
   2
   16:00

   8. CCR18
   9
   8. UUPLET 1k...
   10
   17:TRNIS/M...
   11. Codec 16:9

   II. Codec 16:9
   III. codec 16:9
   0 Jour + CDIO Détails 03: Options
   0-0'O Sauter © Reherche GGG Actuel
- : Rend les boîtes d'informations plus petites.
- : Rend les boîtes d'informations plus grandes.
- : affiche les programmes du jour précédent.
- : affiche les programmes du jour suivant.
- : Affiche les programmes dans le moindre détail.
- : Affiche les options du programme comme « Sélectionner la chaîne »
- : Utilisé pour aller directement à la chaîne préférée à travers les boutons numériques.
- : Active la fenêtre "Recherche du guide".
- : Affiche le programme en cours.

#### 7. MINUTERIES

Pour afficher la fenêtre "Minuteries", activez-la dans le menu principal. Les fonctions de ce menu se présentent comme suit:

**Supprimer:** Vous pouvez supprimer la ou les minuteries sélectionnées.

<u>Modifier:</u> Vous pouvez modifier les minuteries mémorisées.

Ajouter: En appuyant sur ce bouton, vous vous rendrez au menu « Ajouter Minuterie ».

Pour ajouter une minuterie, appuyez sur le bouton JAUNE de la télécommande, et la fenêtre « Ajouter Minuterie » apparaît.

| Nom       | Début          | Longueur |  |
|-----------|----------------|----------|--|
| Das Erste | 19/08/04 14:54 | i 1h Om  |  |
|           |                |          |  |
|           |                |          |  |
|           |                |          |  |
|           |                |          |  |
|           |                |          |  |
|           |                |          |  |
|           |                |          |  |
|           |                |          |  |
|           |                |          |  |

Chaîne: "3/4 permettront à l'utilisateur de naviguer

dans la liste des chaînes TV ou radio.

Date : Saisissez la date de début en utilisant les

touches « 3/4 » ou les numéros « 0,1,2...,9 ».

Début : Saisissez la date de fin en utilisant les

touches « 3/4 » ou les numéros « 0,1,2...,9 ».

Fin : Saisissez l'heure de fin en utilisant les touches

«3/4» ou les numéros « 0,1,2...,9 ».

Durée: Affiche la durée de l'enregistrement. Ceci fonctionne automatiquement une fois les

heures de début et de fin saisies.

| Self-dilling.              | 1 - Das Erste       |  |
|----------------------------|---------------------|--|
| Date                       | 19/08/2004          |  |
| Début                      | (1)4:54             |  |
| Fin                        | 15:54               |  |
| Durée                      | 60 mins             |  |
| Changer/Supprimer          | Autorise            |  |
| Durée<br>Changer/Supprimer | 60 mins<br>Autorisë |  |

Modifier / Supprimer: autorise ou interdit toute modification par des utilisateurs étrangers.

Lorsque l'heure de début de la minuterie arrive, le récepteur bascule vers la chaîne définie. Mémorise les réglages au moyen du bouton VERT ou annule avec le bouton ROUGE. Modifie la liste avec le bouton VERT et supprime avec le bouton ROUGE.

#### 8. CONFIGURATION

Les réglages dans ce menu sont les suivants:

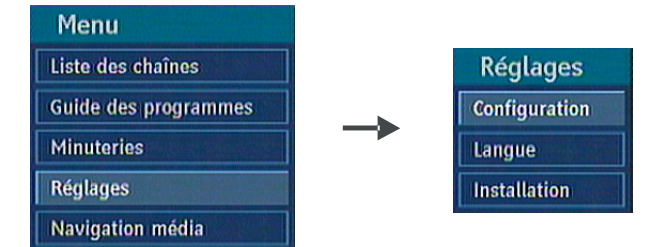

#### 8.1. MENU DE CONFIGURATION

Vous pouvez configurer les réglages de votre boîtier décodeur. Sélectionnez Configuration dans le menu Configuration et appuyez sur **OK** pour accéder à ce menu. Appuyez sur le bouton RETOUR de la télécommande pour quitter.

#### 8.1.1 TYPE DE TV

Les chaînes de télévision terrestre numérique peuvent diffuser des programmes dans un format grand écran qui doit être différent des téléviseurs normaux et des téléviseurs grand écran. Cette fonction informe le récepteur du format de l'écran du téléviseur branché afin que les diffusions s'affichent correctement. Sélectionnez la ligne Type TV dans le menu Configuration et utilisez les boutons "**3**/**4**" pour sélectionner "4:3" si vous disposez d'un téléviseur standard branché ou "16:9" s'il s'agit d'un téléviseur grand écran. Cette fonction remplace la sélection

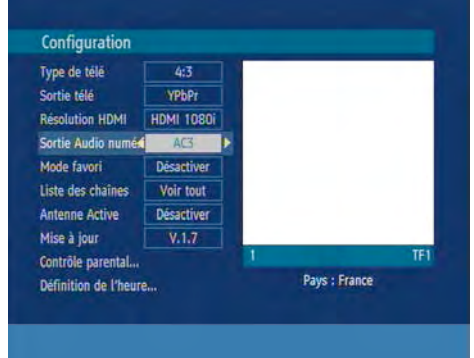

effectuée lors de la première installation et peut être utilisée si vous changez de téléviseur.

# 8.1.2. SORTIE TELEVISEUR

Le recepteur TNT peut afficher sur votre TV via la sortie Péritel le signal "RGB", "CVBS", et "Y.U.V."nous vous conseillons de vérifier que votre TV peut commuter en "RGB".

# 8.1.3. RESOLUTION HDMI

Le présent récepteur peut donner une sortie HDMI en 3 résolutions différentes : 576p, 720p et 1080i à partir du connecteur HDMI situé sur le panneau avant. Afin d'obtenir la meilleure qualité d'image possible, veuillez vérifier les résolutions HDMI prises en charge par votre téléviseur et sélectionnez la plus appropriée dans ce menu. Remarquez que seules les chaînes mémorisées peuvent être regardées sur HDMI, mais pas les chaînes reçues par une source exterieur Audio/vidéo. Cette fonction remplace la sélection effectuée lors de la première installation.

# 8.1.4. SORTIE AUDIO NUMERIQUE

Utilisez les touches " /! " pour vous rendre à l'option Audio AC3. Utilisez les touches " /# " pour basculer entre PCM et AC3. Si vous choisissez AC3 et sélectionnez une diffusion avec l'audio AC3, la sortie audio par défaut sera AC3. Toutefois, si vous choisissez PCM, la sortie de l'audio sera PCM Stéréo. Veuillez remarquer que vous avez besoin d'un amplificateur audio numérique doté d'un support branché à la sortie optique numérique pour tester l'audio AC3.

# 8.1.5. MODE FAVORI

Cette fonction active ou désactive le mode de la liste des chaînes préférées en appuyant sur les touches " / ". Si une liste de chaînes préférées existe, elle basculera vers le numéro de la liste sélectionnée. En cas d'absence de chaîne préférée, un message d'avertissement s'affiche.

# 8.1.6. LISTE DES CHAINES

Avec les boutons " / ", sélectionnez l'option Liste des chaînes. Avec les boutons " / ", changez le mode Liste des chaînes. Si vous sélectionnez "TV uniquement", vous ne naviguez que dans la liste des chaînes TV. Si en revanche vous sélectionnez "Radio uniquement", vous ne naviguez que dans la liste des chaînes radio. Si votre choix porte sur « Texte uniquement », vous avez uniquement accès aux textes à l'aide des boutons PR+/PR-. Si vous choisissez "Afficher tout", vous pouvez parcourir toutes les chaînes avec les boutons PR+/PR-. Pour mémoriser les modifications récentes et quitter, appuyez sur le bouton MENU.

# 8.1.7. ANTENNE ACTIVE

Avec les boutons " /! ", sélectionnez l'option Réglage de l'antenne active. Le réglage par défaut est OFF. Si vous souhaitez brancher le récepteur à une antenne active, qui amplifiera le signal reçu, vous devez régler l'alimentation antenne sur ON. Le récepteur DVB-T peut fournir 30mA (Sortie antenne active 5V). Veuillez ne pas utiliser une antenne passive standard avec une alimentation antenne sur ON (court-circuit au branchement ANT IN). Cela risque de causer une panne dans votre récepteur DVB-T.

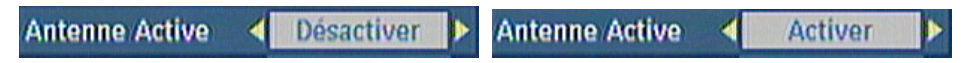

# 8.1.8. MISE A JOUR HERTZIENNE (OAD)

Télécharger les actualisations (OAD) : Pour garantir que votre STB dispose toujours d'informations actualisées. Veuillez vous assurer qu'après son utilisation, il est en mode de veille. Le dispositif se met en marche automatiquement tous les jours à 3h00 du matin et recherche les nouvelles informations susceptibles d'être diffusées et les télécharge automatiquement vers votre récepteur. Cette opération prendra normalement 30 minutes environ.

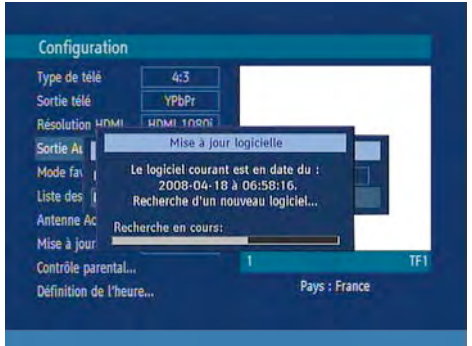

# 8.1.9. CONTRÔLE PARENTAL

Avec les boutons " / ", sélectionnez l'option Contrôle parental. Appuyez sur la touche OK pour ouvrir le menu. Une boîte de dialogue demandant le code de verrouillage s'affiche. Le bouton est réglé à "0000" en configuration d'usine. Saisissez le code de verrouillage. Si celui-ci est incorrect, « Mot de passe erroné » s'affiche. S'il est correct cependant, le menu Contrôle parental s'affiche.

| Contrôle             | parental   |  |
|----------------------|------------|--|
| Verrouill. enfants ┥ | Désactiver |  |
| Verrouill. menu      | Désactiver |  |
| Modifier le code PIN |            |  |

# 8.1.9.1. VERROUILLAGE PARENTAL

Avec les boutons " /! ", sélectionnez l'option Verrouillage parental. Utilisez les boutons " /# " pour changer de mode de verrouillage parental. Après installation, cette option recherche l'information parentale des émissions et si ce niveau parental a été inactivé, l'image et le son ne sont pas montrés.

#### 8.1.9.2. VERROUILLAGE MENU

Dans le mode Verrouillage de menu, vous pouvez définir le verrouillage pour tous les menus, ou le menu d'installation pour restreindre l'accès à ces menus. Si le verrouillage de menu est désactivé, l'accès au système de menu sera libre. Avec les boutons "/", sélectionnez l'option Verrouillage de menu. Avec les boutons "/", changez le mode Verrouillage de menu.

DESACTIVE : Tous les menus sont déverrouillés

**TOUS LES MENUS:** Tous les menus ne sont accessibles qu'en saisissant le bon code. Ainsi il est impossible pour l'utilisateur d'ajouter, de supprimer, de renommer les chaînes ou de régler les minuteries.

**MENU INSTALLATION :** Le menu d'installation est verrouillé. Ainsi il est impossible d'ajouter des chaînes. Les changements seront appliqués lorsque vous aurez quitté le « menu de configuration ».

# 8.1.9.3. DEFINIR LE MOT DE PASSE

Avec les boutons " / ", sélectionnez l'option « Définir le mot de passe ». Appuyez sur la touche OK pour afficher la fenêtre "Définir le mot de passe". Utilisez les touches numériques pour saisir le nouveau mot de passe. Vous aurez besoin de saisir votre mot de passe à nouveau pour des besoins de vérification. Si les deux mots de passe ont quatre chiffres et sont identiques, ce mot de passe est modifié. Le mot de passe par défaut est 0000. Si vous le

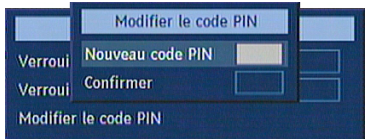

modifiez, assurez-vous de le noter et de le conserver soigneusement pour référence ultérieure.

#### 8.1.10. REGLAGES DE L'HEURE

Avec les boutons " / ! ", sélectionnez l'option Réglages de l'heure. Appuyez sur OK pour entrer dans le menu de réglage date / heure.

| Défini         | tion de l | heure  |  |
|----------------|-----------|--------|--|
| Heure Actuelle |           | 14:58  |  |
| Mode           | 4         | Auto   |  |
| Zone Horaire   |           | GMT +2 |  |

Dans l'option Zone horaire, si on choisit AUTO, le temps de votre pays sera fixé par défaut. Si vous sélectionnez Manuel, Vous pouvez déterminer la zone des temps tout seul.

| Définitio      | n de l'heure |  |
|----------------|--------------|--|
| Heure Actuelle | 13:46        |  |
| Mode           | Manuel       |  |
| Zone Horaire   | GMT +1       |  |

#### 8.2. LANGUE

Dans ce menu, l'utilisateur peut ajuster la langue préférée. La langue est modifiée en appuyant sur le bouton OK.

|               | Regiages tang  | jue          |   |   |           |
|---------------|----------------|--------------|---|---|-----------|
|               | Système 📢      | Français     | Þ | 1 |           |
| Réglages      | Préférée       |              |   |   |           |
| Configuration | - Audio        | Français     |   |   |           |
|               | - Sous-titrage | Français     |   |   |           |
| Installation  | - Guide        | Français     |   |   |           |
|               | Actuelle       |              |   | 1 | Das Erste |
|               | - Audio        | mand (Effets | p |   |           |
|               | - Sous-titrage | Aucun        |   |   |           |
|               |                |              |   |   |           |

Menu : affiche la langue du système

#### Préféré

Ces réglages seront utilisés si disponibles. Sinon, les réglages actuels seront utilisés.

<u>Audio :</u> le fait d'appuyer sur les boutons " / " change la langue audio.

Sous-titres: Changez la langue du sous-titre avec les boutons " / ". La langue choisie sera visible dans les sous-titres.

Guide : le fait d'appuyer sur les boutons " / " change la langue du guide.

#### Audio

actuel : si la langue audio est prise en charge, modifiez la langue audio en appuyant sur les boutons

<u>Sous-titre</u>: modifiez la langue du sous-titre à l'aide des boutons " / ". La langue choisie sera visible dans les sous-titres.

#### 8.3. INSTALLATION

Le menu Installation vous permet essentiellement d'élaborer un Tableau des chaînes dans votre récepteur de la manière la plus efficace possible. Celles-ci se trouvent dans le Menu d'installation:

- 1. Recherche automatique
- 2. Recherche manuelle
- 3. Première installation

### **8.3.1. RECHERCHE AUTOMATIQUE**

La recherche automatique est lancée en sélectionnant OK dans la fenêtre d'invitation à la recherche automatique. Tous les multiplex sont scannés et une table des chaînes est créée automatiquement. Toutes les chaînes existantes seront effacées. Toutes les

existantes seront effacées. Toutes les chaînes trouvées sont triées, puis enregistrées selon leurs numéros de chaînes.

### 8.3.2. RECHERCHE MANUELLE

Une fois le bouton OK appuyé, dans le menu Installation, la fenêtre Recherche manuelle apparaît à l'écran. La recherche manuelle peut se faire de deux manières différentes.

Réglages

Configuration

Langue

Installation

1. Recherche de la chaîne:

Seules les chaînes peuvent être recherchées. Saisissez le numéro à l'aide des touches numériques et appuyez sur OK pour lancer.

2. Recherche de la fréquence:

Les chaînes peuvent être recherchées selon leurs fréquences respectives. Saisissez le numéro à l'aide des touches numériques et appuyez sur OK pour commencer.

#### 8.3.3. PREMIERE INSTALLATION

Vous pouvez utiliser ce menu pour charger les paramètres par défaut installés dans le récepteur en configuration d'usine. Pour installer les paramètres d'usine, mettez en surbrillance le menu « première installation » et sélectionnez OK ; il vous sera demandé de confirmer avant l'effacement de toutes les chaînes et de tous les réglages. En sélectionnant OUI et en appuyant sur le bouton OK, la liste

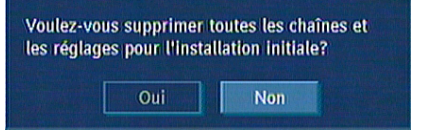

des chaînes existantes sera supprimée. Une fois les réglages d'usine chargés, la « Première installation » commence.

- Recherche de chaînes automatique
- Recherche manuelle

Installation

Installation initiale

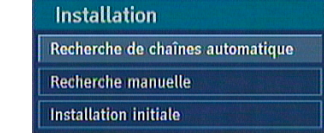

### 9. NAVIGATEUR MULTIMEDIA

Vous pouvez lire des fichiers MP3 & JPEG a partir d ' appareils connecter a la prise USB de votre récepteur TNT hd . Lorsque vous brancher un appareil a la prise USB votre récepteur le reconnait automatiquement et le symbole LECTEUR USB s'affiche a écran . Veuillez sélectionner le périphérique a utiliser a l'aide des touches de directions (7) de votre télécommande et valider en appuyant sur la touche OK.

Remarque: Certains appareils USB peuvent ne pas être compatible avec votre récepteur

**Remarque:** Si votre carte mémoire ou votre périphérique USB n'est pas reconnu après l'opération marche/arrêt ou après une première installation, débranchez votre connexion USB et retirez la prise de courant de votre adaptateur, ensuite rebranchez la prise de courant de votre recepteur TNT et rebranchez à nouveau en USB votre carte mémoire ou périphérique USB.

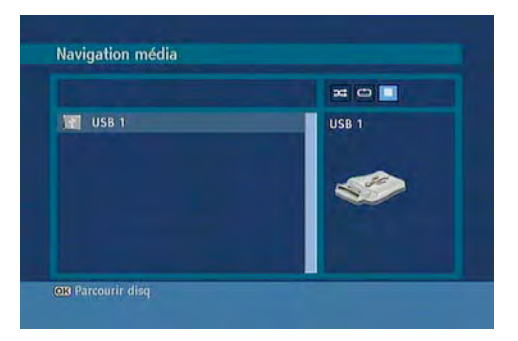

#### Lecture des fichiers média:

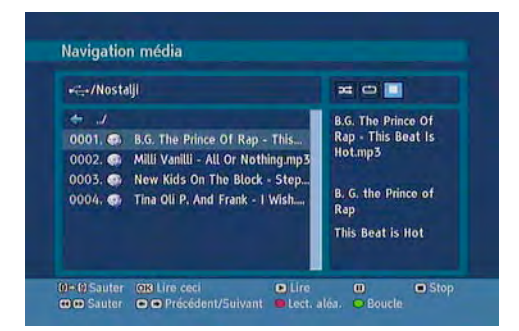

| Lire ceci             | it le fichier sélectionné.                                                                                                    |  |  |
|-----------------------|----------------------------------------------------------------------------------------------------|--|--|
| Lire ceci+Boucle      | it le fichier à plusieurs reprises.                                                                                                    |  |  |
| Lire                  | it tous les fichiers contenus dans le dossier à commencer par le fichier sélectionné.                                                                                                |  |  |
| Lecture+Boucle        | lit le fichier sélectionné à plusieurs reprises.                                                                                                    |  |  |
| Lecture+Boucle + Lect | re aléatoire lit les fichiers de manière aléatoire. Si le mode Lecture aléatoire est<br>activé la fonction précédent/suivant va également passer aux pistes de<br>manière aléatoire. |  |  |
| Pause/Reprendre       | suspend et reprend la lecture du fichier                                                                                                    |  |  |
| Arrêter               | arrête le fichier en cours de lecture                                                                                                    |  |  |
| Passer                | saute le fichier en faisant une lecture avant et arrière.                                                                                                    |  |  |
| Précédent/Suivant     | passe à la lecture du fichier précédent ou suivant.                                                                                                    |  |  |

#### Visualisation des fichiers JPEG

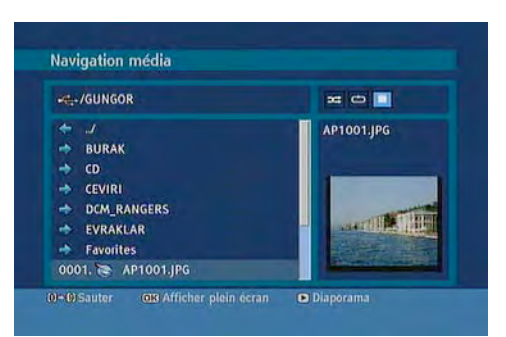

 Sauter
 saute le fichier sélectionné en utilisant les touches numériques.

 OK
 \$ffiche l'image sélectionnée en plein écran

 Lire / Diaporama
 lance le diaporama avec toutes les images dans le dossier.

#### Options de diaporama :

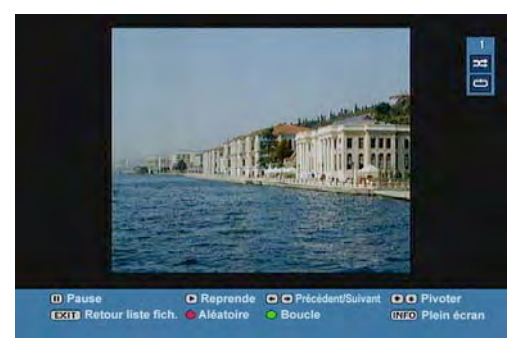

Pause (Bouton Pause) Continuer (Bouton Lecture) Précédent/Suivant Pivoter QUITTER Lecture aléatoire Suspend le diaporama. Continuer avec le diaporama. passe au fichier du diaporama précédent ou suivant. \$vivote l'image à l'aide des touches directionnelles Haut/Bas. retourne à la liste des fichiers. affiche les fichiers de manière aléatoire et continuellement dans le dossier actuel et l'icône se met en surbrillance. Si au cours d'un diaporama, le mode de lecture aléatoire est activé. les images suivantes seront choisies de

actuel et l'icone **barde** se met en surbrillance. Si au cours d'un diaporama, le mode de lecture aléatoire est activé, les images suivantes seront choisies de manière aléatoire (si en revanche la fonction de boucle n'est pas activée, le diaporama s'arrêtera à ce niveau. Si la fonction de boucle est activée, à la fin du diaporama, il recommencera et continuera ainsi).

Boucle Info la lecture du diaporama se fait de manière continue et l'cône

active la barre des opérations.

#### Options de Divx :

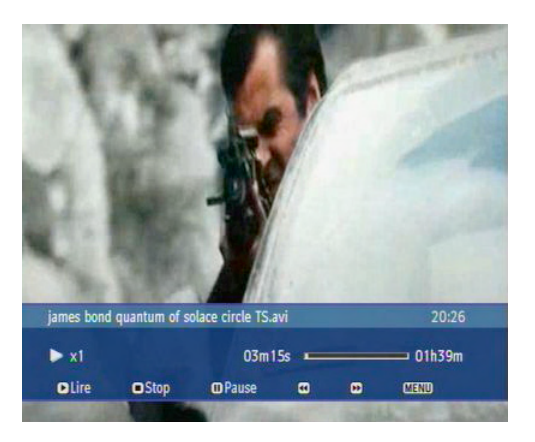

| Lire (Lecture)                                                                                                    | Lance la lecture du fichier.                                                                                          |
|----------------------------------------------------------------------------------------------------|----------------------------------------------------------------------------------------------------|
| Stop (Arrêt)                                                                                                    | Arrête la lecture du fichier.                                                                                         |
| Pause                                                                                                    | Arrête momentanément la lecture du fichier.                                                                           |
| Rembobiner                                                                                                    | Le fait d'appuyer rapidement sur la touche fléchée gauche rembobine le fichier (x1, x2, x4, x8 et x16).               |
| Avant (Avancer)                                                                                                    | Le fait d'appuyer rapidement sur la touche fléchée droite fait avancer la lecture du fichier (x1, x2, x4, x8 et x16). |
| Sous-titre/Audio<br>P <p< td=""><td>ACTIVE ou DESACTIVE les sous-titres/Change l'audio.<br/>Retour à la liste des fichiers.</td></p<> | ACTIVE ou DESACTIVE les sous-titres/Change l'audio.<br>Retour à la liste des fichiers.                                |

#### **10. MISE A NIVEAU DU LOGICIEL A TRAVERS L'USB**

Il est possible d'effectuer la mise à niveau du logiciel via la clé USB en suivant les étapes suivantes :

1. Copiez le fichier de mise à jour dans votre clé USB qui doit-être une version numériquement supérieur à celle installée, avec l'extension". bin" Exemple : v1.6. bin supérieur à la version v.1.5.bin.

2. Insérez votre clé USB votre appareil reconnaît automatiquement la connexion de votre clé et le fichier.

Un message d'installation de la nouvelle mise à jour vous sera proposé. Après avoir accepté, le suivi ce fera automatiquement.

3. L'ancienne version de mise à jour sera effacée et la nouvelle version installée.

4. Une réinitialisation qui va prendre en compte les nouveaux paramètres de la mise à jour sera activée automatiquement.

5. Vous pouvez toute fois vérifier si votre mise à jour est bien installée en allant dans le menu "configuration" et "sw version" qui doit être le même chiffre que celui du fichier installé dans votre clé USB.

### 11. MESSAGES

Lorsqu' aucun signal n'est capté par le boîtier (par exemple si le câble d'antenne est débranché), le message « PAS DE SIGNAL », apparaît à l'écran.

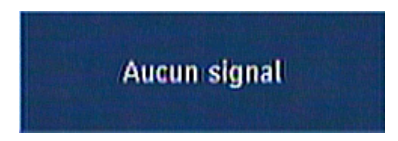

Quand aucune chaîne n'est mémorisée, le menu de minuterie et le menu de la table des chaînes ne sont pas accessibles. La navigation dans les chaînes n'est pas autorisée. Donc, si vous essayez d'ouvrir ces menus ou de parcourir les chaînes, un message d'avertissement s'affichera à l'écran.

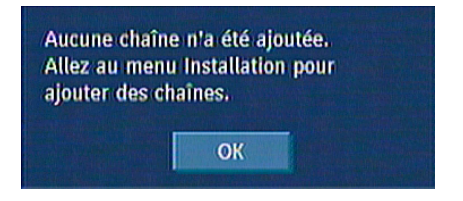

Lorsque vous ne voyez aucun menu à l'écran, vous pouvez basculer entre les listes favorites à l'aide du bouton FAV. Si la liste des chaînes préférées est vide, le message suivant s'affiche :

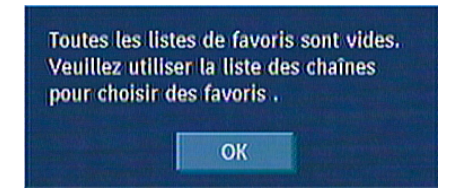

# **12. NAVIGATION DANS LES CHAINES**

Touches "P+/P-": En appuyant sur les touches de sélection "P+/P-", vous passez à la chaîne précédente ou suivante dans la liste.

**Touches numériques** Quand vous appuyez sur un bouton numérique, il s'affiche dans une petite fenêtre située dans le coin supérieur gauche de l'écran. Après la saisie d'un chiffre, le boîtier attend 2 secondes que vous saisissiez éventuellement un autre chiffre. Au bout de deux secondes, si aucun autre chiffre n'a été saisi, le boîtier se règle sur la chaîne correspondant au chiffre saisi.

Si un nombre supérieur au nombre maximum de chaînes est saisi, le boîtier se règle automatiquement sur la chaîne en fin de liste. Chaque fois que le boîtier change de chaîne, une fenêtre d'informations s'affiche au bas de l'écran. Le petit curseur dans le coin supérieur droit de la barre indique la qualité du signal en cours.

Lorsque le bouton INFO est appuyé, et lors du changement de chaînes, la fenêtre d'informations s'affiche dans la partie inférieure de l'écran. La petite barre indique la durée du programme. La fenêtre d'informations sur la chaîne indique:

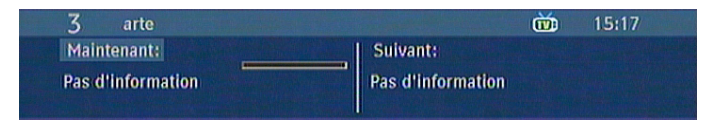

Le nom de l'événement en cours et de l'événement suivant, leurs heures de début et de fin.

La barre de durée du programme.

Le mode de programme (TV ou Radio).

Le numéro de chaîne.

Le nom de la chaîne.

Vous pouvez à présent utiliser le bouton > pour modifier la description du programme par rapport à celle du programme suivant sur la chaîne en cours.

Sur un écran vierge, si vous appuyez sur les touches Haut/Bas, le ruban d'informations apparaîtra et vous pouvez basculer entre les chaînes mémorisées dans la liste. Pour regarder l'une d'entre elles, appuyez sur OK. Si vous appuyez sur le bouton INFO, vous obtiendrez la dernière chaîne regardée et le ruban d'informations sera fermé.

Quand vous passez à une chaîne verrouillée, le code vous est demandé comme montré dans l'image. Ce n'est qu'après avoir saisi le bon code que vous pouvez accéder à cette chaîne. Pour sauter cette chaîne, utilisez les boutons P+ / P-.

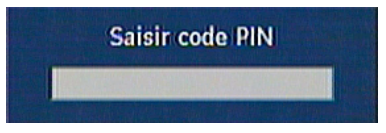

#### **13. CONTROLE DU VOLUME**

Quand vous appuyez sur les touches "V+ / V-", une barre s'affiche pour vous montrer graphiquement le volume en cours. En maintenant ces touches enfoncées, vous pouvez

s, vous pouvez

augmenter le volume en appuyant sur la touche V+ ou le baisser grâce à la touche V-.

Lorsque le bouton MUET est appuyé, un symbole de cloche barrée s'affiche à l'écran. Ce symbole disparaîtra dans 3 ou 4 seconds une fois le bouton MUET appuyé. Le symbole de coupure du son n'apparaît pas à l'écran si un menu est affiché.

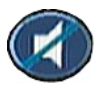

# **14. GUIDE DE DEPANNAGE**

| PANNE                                                                                                    | RAISONS POSSIBLES                                                                                                    | SOLUTION                                                                                                    |
|----------------------------------------------------------------------------------------------------|----------------------------------------------------------------------------------------------------|----------------------------------------------------------------------------------------------------|
| Le voyant de mise en veille est<br>éteint.                                                                                                    | Le cordon d'alimentation principal<br>n'est pas branché.                                                                                            | Vérifiez que le cordon d'alimentation<br>principal est branché à la source<br>d'alimentation.                                                 |
| Absence d'image ou de son.                                                                                                    | Absence de signal ou signal<br>faible.                                                                                                    | Vérifiez le câble de signal et les<br>connecteurs SCART.                                                                                      |
| Vos réglages avec les différents<br>menus n'ont pas été pris en<br>compte.                                                                                                    | Le boîtier décodeur numérique a<br>été débranché sans mise en veille<br>préalable.                                                                  | Avant de débrancher votre boîtier<br>décodeur numérique, assurez-vous<br>de ce qu'il est en veille.                                           |
| La télécommande ne fonctionne<br>pas.                                                                                                    | <ul> <li>Le boîtier décodeur<br/>numérique est en veille.</li> <li>La télécommande est mal<br/>orientée.</li> <li>La pile est déchargée.</li> </ul> | <ul> <li>Appuyez sur le bouton<br/>STANDBY.</li> <li>Vérifiez que rien n'obstrue le<br/>panneau avant.</li> <li>Changez les piles.</li> </ul> |
| Vous avez oublié le code de verrouillage d'une chaîne.                                                                                                    |                                                                                                    | Lancez la première installation.<br>Ensuite, le verrouillage sera<br>supprimé.                                                                |
| Après avoir fait basculé le<br>récepteur en mode de veille,<br>veuillez noter que vous devez<br>patienter 10 secondes avant de le<br>faire à nouveau.                                                                                                    |                                                                                                    |                                                                                                    |
| Vidéo fonctionne bien pour la sortie<br>HDMI, mais l'audio est mauvais.                                                                                                    | Comme la ligne HDMI est<br>corrompue.                                                                                                    | Débranchez et branchez le<br>téléviseur et le boîtier de décodage<br>en même temps.                                                           |
| Veuillez ne pas utiliser une antenne<br>normale passive (ne provoquez pas<br>de court-circuit sur le connecteur<br>ANT IN) pendant que la source<br>d'alimentation de l'antenne est<br>ACTIVEE. Cela risque de causer<br>une panne dans votre récepteur<br>DVB-T. |                                                                                                    |                                                                                                    |

# **15. SPECIFICATIONS TECHNIQUES**

#### **GENERALITES**

| : | 220 - 240 V AC, 50-60Hz       |
|---|-------------------------------|
| : | 174MHz -862 MHz               |
| : | 15 W (max)                    |
| : | 5°C à +40°C                   |
| : | 5 V                           |
| : | -20°C à +70°C                 |
| : | 25 à 75 % d'humidité relative |
| : | 360x283x56 mm                 |
| : | 2850 g                        |
|   |                               |

#### **CAPACITES NUMERIQUES**

Normes de transmission : DVB-T, MPEG2 DVB-T, MPEG4

#### i. DEMODULATION

- Débit symbole: COFDM avec mode 2K/8K FFT.
- · Modulation: 16-QAM 64-QAM FEC pour tous les modes DVB (détecté automatiquement)

#### ii. VIDEO

- H.264 (MPEG-4 section 10) encodage de vidéo au format High Profile Level et Main Profile Level 4.1/MPEG-2 MP@HL.
- Affichage HD au multi format (1080i, 720p, 576p)
  - Sortie RVB ou Y.U.V. HD Analogique
  - Sortie codée HDMI, un type d'affichage à la définition standard.
  - Sortie Analogique SD: Y.U.V. ou YC et CVBS
- Sortie analogique CVBS.

#### iii. AUDIO

- MPEG-1 layer I/II, MPEG-2 layer II, MPEG-2 AAC, MPEG-4 AAC, HEAAC audio.
- Fréquences d'échantillonnage prise en charge sont 32, 44.1 & 48 kHz.

#### **TELECOMMANDE**

| Distance de fonctionnement | : | 10m Max.          |
|----------------------------|---|-------------------|
| Piles                      | : | 2x1,5V (R-03/AAA) |

#### PERITEL TV

| Sortie vidéo           | : | Signal video composite; 1 Vp-p±3dB/75 |
|------------------------|---|---------------------------------------|
| Sortie audio           | : | 2 Vrms / Z = 10k                      |
| Changement de fonction | : | 12V / 6V pour 4:3 / 16:9 / Z = 10k    |

20 18 16 14 12 10 8 6 4 2

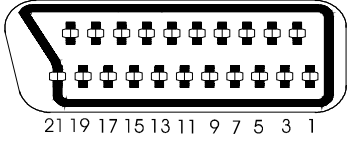

# PRISE PERITEL DU TELEVISEUR

| PIN | SIGNAL                        | PIN | SIGNAL               |
|-----|-------------------------------|-----|----------------------|
| 1   | Sortie Audio Droite           | 12  | TX                   |
| 2   | Entrée audio droite           | 13  | GND                  |
| 3   | Sortie Audio Gauche           | 14  | GND                  |
| 4   | GND                           | 15  | Sortie ROUGE         |
| 5   | GND                           | 16  | Sortie Fast Blanking |
| 6   | Entrée audio gauche           | 17  | GND                  |
| 7   | Sortie BLEU                   | 18  | GND                  |
| 8   | Sortie changement de fonction | 19  | Sortie CVBS          |
| 9   | GND                           | 20  | Entrée CVBS          |
| 10  | RX                            | 21  | GND                  |
| 11  | Sortie VERT                   |     |                      |

# PRISE SCART DU CAMESCOPE

| PIN | SIGNAL                        | PIN | SIGNAL             |
|-----|-------------------------------|-----|--------------------|
| 1   | Sortie Audio Droite           | 12  | Pas de branchement |
| 2   | Entrée audio droite           | 13  | GND                |
| 3   | Sortie Audio Gauche           | 14  | GND                |
| 4   | GND                           | 15  | Sortie ROUGE       |
| 5   | GND                           | 16  | Fast Blanking      |
| 6   | Entrée audio gauche           | 17  | GND                |
| 7   | Sortie BLEU                   | 18  | GND                |
| 8   | Entrée changement de fonction | 19  | Sortie CVBS        |
| 9   | GND                           | 20  | Entrée CVBS        |
| 10  | Pas de branchement            | 21  | GND                |
| 11  | Sortie VERT                   |     |                    |

# **CONFIGURATION MATERIELLE**

| Processeur principal | : | ST Micro STx7101 |
|----------------------|---|------------------|
| Mémoire Flash        | : | 8 Mo             |
| SDRAM                | : | 4*32 Mo          |
| Démodulateur         | : | ST Micro STV0362 |

#### FRANÇAIS

A. Informations sur la mise au rebut à l'intention des utilisateurs privés (ménages).

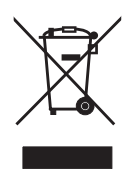

#### Au sein de l'Union européenne

Attention: si vous souhaitez jeter cet appareil, ne le jeter pas dans une poubelle ordinaire!

Les appareils électriques et électroniques usagés doivent être recyclés séparément et conformément aux lois en vigueur en matière de traitement, de récupération et de recyclage de ces appareils.

Suite à la mise en œuvre de ces dispositions dans les Etats membres, les particuliers au sein de l'Union européenne peuvent désormais ramener gratuitement leurs appareils électriques et électroniques hors service sur des sites de collecte désignés ou dans un point de vente dans le cadre d'un achat d'un produit équivalent.

Si votre appareil électrique ou électronique hors service comporte des piles ou des batteries, veuillez les mettre séparément dans les systèmes de collecte prévus conformément à la législation en vigueur.

En veillant à la mise au rebut correcte de ce produit, vous préviendrez ainsi les effets potentiellement néfastes de leur mauvaise gestion sur l'environnement et la santé humaine.

#### B. Informations sur la mise eu rebut à l'intention des entreprises

Au sein de l'Union européenne

Si ce produit est utilisé dans le cadre des activités de votre entreprise et que vous souhaitiez le jeterê:

Veuillez contacter votre revendeur qui vous informera des conditions de reprise du produit. Les frais de reprise et de recyclage pourront vous être facturés. Les produits de petite taille (et en petites quantités) pourront ê tre repris par vos organisations de recyclage locales.